## **Managing Proxy Nodes**

## **Creating Proxy Nodes**

Only users with administration rights are allowed to create proxy nodes.

In the **Node Instances** section of the navigation, click the name of the node instance that runs the proxy service. Then, click the sub-navigation item **Proxy Services**. The tab **Preferences** is displayed initially and displays a list of all proxy nodes defined on this proxy.

| You nee      | ed to st           | op the proxy serv                                                                                                    | ce first, befo      | ore creating | g new pr  | oxy nodes. |  |                                                                                          |
|--------------|--------------------|----------------------------------------------------------------------------------------------------|---------------------|--------------|-----------|------------|--|------------------------------------------------------------------------------------------|
| Proxy        | Servic             | es<br>Configuration                                                                                                    |                     |              |           |            |  | Click <b>New Proxy</b><br>to create a new<br>proxy node.                                 |
| Status       | Status Information |                                                                                                    | Preferences         |              |           |            |  |                                                                                          |
| Stopped      | Stopped Start Stop |                                                                                                    | Run Praxy with sudo |              |           |            |  |                                                                                          |
| Proxy Nodes  |                    |                                                                                                    |                     |              |           |            |  |                                                                                          |
| Hostname     | stname             |                                                                                                    | IP Address Action   |              |           |            |  |                                                                                          |
| bridge.sche  | er-acme.com        |                                                                                                    | 0.0.0.0             |              | Delete    |            |  |                                                                                          |
|              |                    |                                                                                                    |                     |              | New Proxy |            |  |                                                                                          |
| Cre          | Create Proxy Node  |                                                                                                    |                     |              |           |            |  | In the <b>Create</b><br><b>Proxy Node</b> tab<br>enter the details of<br>the proxy node. |
| Host         | Name               | proxy.scheer-acme.c                                                                                                    | om                  |              |           |            |  |                                                                                          |
| IP Ad        | ddress             | 123.456.789.00                                                                                                    |                     |              |           |            |  |                                                                                          |
|              |                    |                                                                                                    | Create Proxy        | Node Car     | ncel      |            |  |                                                                                          |
| Host<br>Name | A kno              | A known DNS name of the machine the proxy is running on.                                                                 |                     |              |           |            |  |                                                                                          |
| IP<br>Adress | An IF<br>assig     | An IP Address of the machine, the proxy is running on or 0.0.0.0 if the IP address is to be assigned dynamically (DHCP). |                     |              |           |            |  |                                                                                          |

Click Create Proxy Node or Cancel to cancel the action.

After successfully having created a proxy node, the main proxy page is displayed again showing updated proxy information.

## **Deleting Proxy Nodes**

Only users with administration rights are allowed to delete proxy nodes.

In the **Node Instances** section of the navigation, click the name of the node instance that runs the deployed proxy service. Then, click the sub-navigation item **Proxy Services**. The tab **Preferences** is displayed initially and displays al list of all proxy nodes defined on this proxy.

You need to stop the proxy service first, before deleting proxy nodes.

## On this Page:

- Creating Proxy Nodes
- Deleting Proxy Nodes

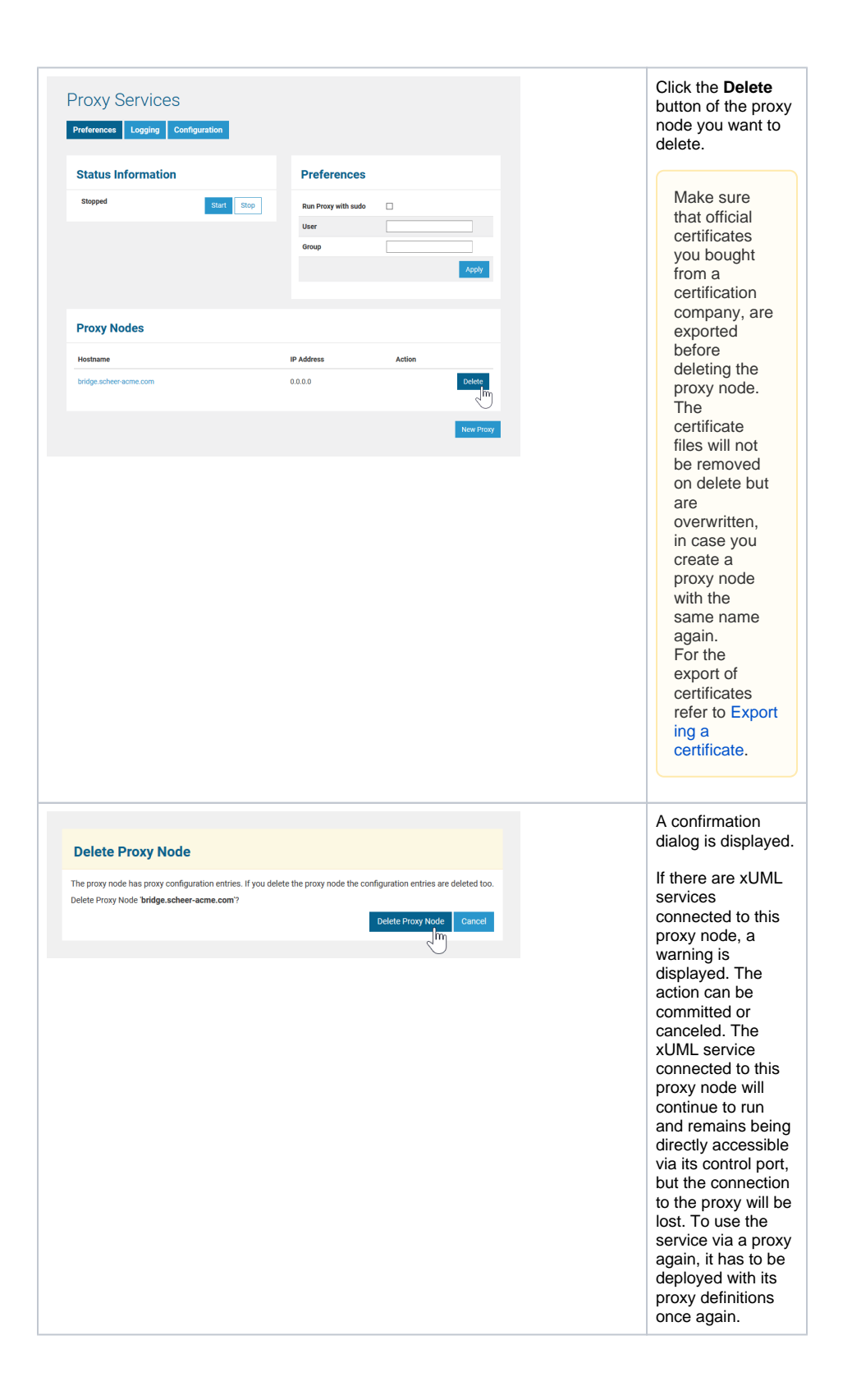